## How to View Letters of Map Change:

It is suggested that you print these instructions so you can read along as you proceed.

- 1. Under Related Links, Click on FEMA/Flood Maps, or type <u>http://www.msc.fema.gov/</u> in your browser.
- 2. Enter your address in the space provided.
- 3. After the Map Search Results appears, click on the + under Show LOMC.
- 4. Click on the pdf icons to find the LOMC you are interested in.